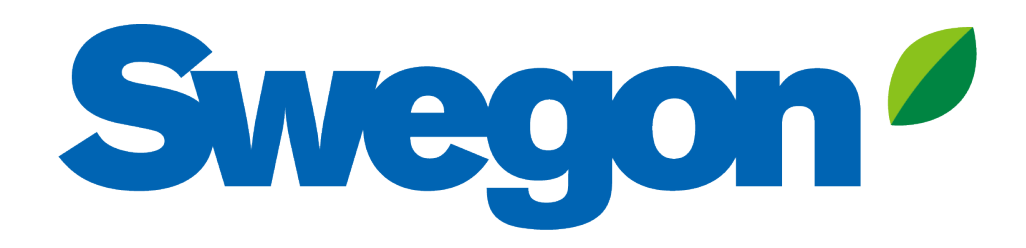

### Collegare GOLD a Swegon INSIDE Cloud

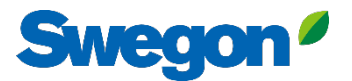

# Quali prodotti sono INSIDE Ready?

# Unità GOLD prodotte nella settimana 22, 2023 o successive.

- Versione software 2.41 o successiva
- Certificati installati in produzione su prodotti realizzati a partire dalla settimana 22, 2023

#### Retrofit

- Versione software 2.42 o successiva
- Versione GOLD E / F

# Come si collega un'unità GOLD?

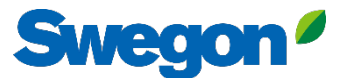

# Collegamento di GOLD a Internet

#### 1. Connessione Ethernet

Collegare un'estremità del cavo di rete alla rete esistente della struttura e l'altra estremità del cavo all'unità di trattamento aria (IQLogic).

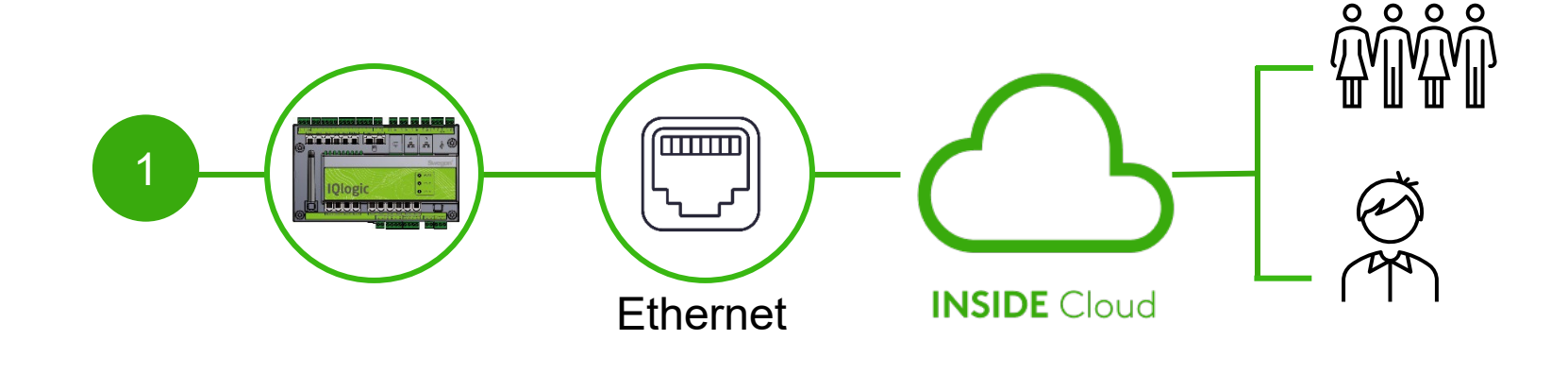

#### 2. Rete mobile

Utilizzare un router 4G con scheda SIM, appositamente sviluppato per questo scopo.

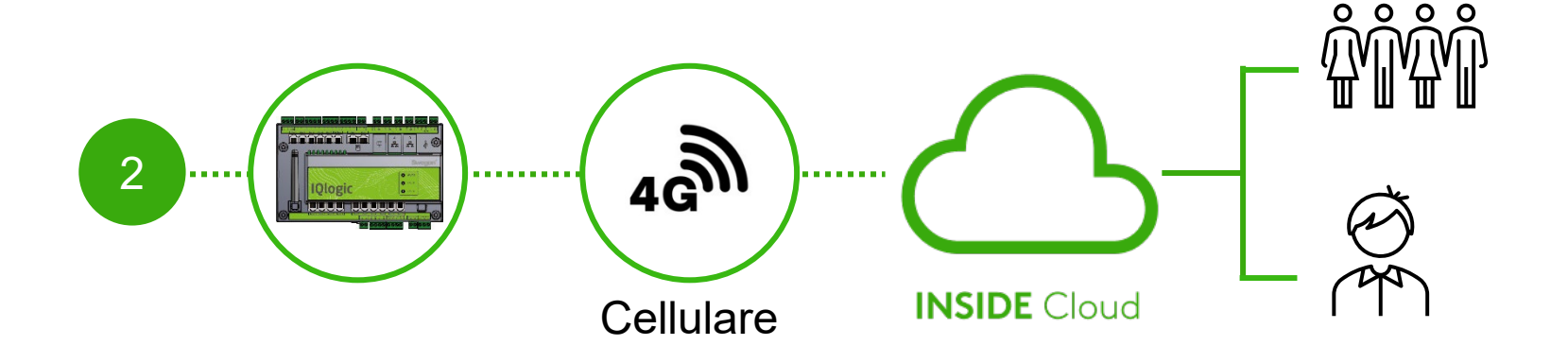

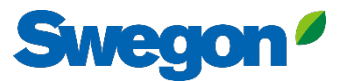

# Attivare Swegon INSIDE su HMI/Web

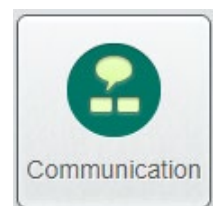

Vai a "Comunicazione".

Verificare che i seguenti campi siano compilati correttamente:

- Indirizzo IP, maschera di sottorete, gateway predefinito, DNS primario
- Numero di serie del prodotto

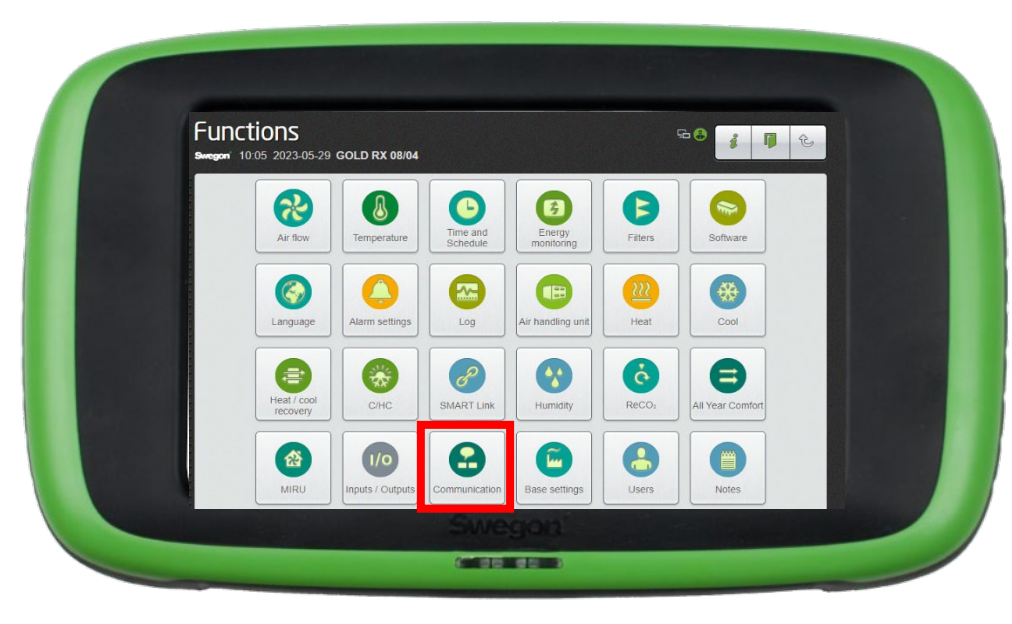

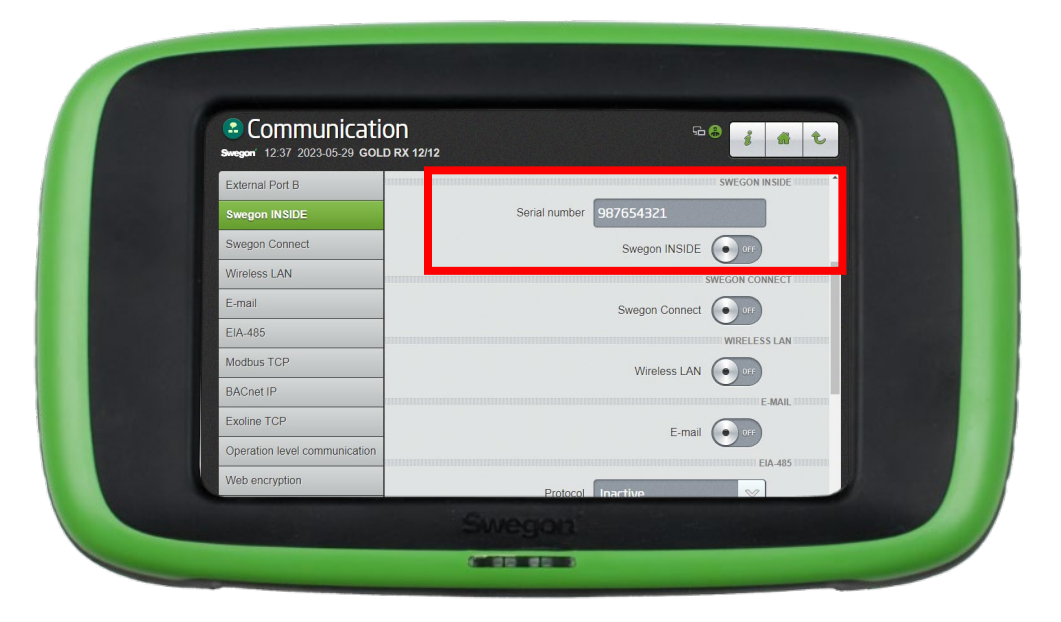

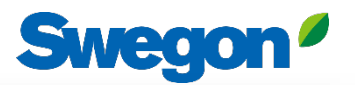

### Creare un account

#### • Vai al sito web di Swegon

- Supporto e software  $\rightarrow$  Prodotti connessi
- 1 Richiedi l'accesso al portale INSIDE
- 2 Compilare il modulo e fare clic su "Invia".
- Attendete quindi l'e-mail di invito al portale INSIDE.

|   | Kom igång!                                                                                |   |
|---|-------------------------------------------------------------------------------------------|---|
| 1 | 1. Begär åtkomst till INSIDE Portal                                                       | ~ |
|   | 2. Lägg till produkter i INSIDE Portal/Gör din produkt INSIDE Ready (endast för retrofit) | ~ |
|   | 3. Gå till INSIDE Portal                                                                  | ~ |
|   |                                                                                           |   |

| 1. Begär tillgång t | ill INSIDE Portal                                                                                                    | , |
|---------------------|----------------------------------------------------------------------------------------------------|---|
|                     | Ange uppgifterna nedan för att begära<br>ett konto.                                                                                                    |   |
|                     | Om du redan har ett konto och vill lägga till en ny<br>produkt eller byggnad, kontakta<br>digitalservices⊜swegon.com                                                                                                    |   |
|                     | Kontoinformation                                                                                                    |   |
|                     | Email (används som användarnamn)*                                                                                                    |   |
|                     | Förnamn*                                                                                                    |   |
|                     | Efternamn*                                                                                                    |   |
|                     | Förstaa*                                                                                                    |   |
|                     | loretag-                                                                                                    |   |
|                     | Byggnads- och produktinformation                                                                                                    |   |
|                     | Välj produkt*                                                                                                    |   |
|                     | valj ~                                                                                                    |   |
|                     | Produktens serienummer*                                                                                                    |   |
|                     | Byggnadens namn*                                                                                                    |   |
|                     | Byggnadens adress*                                                                                                    |   |
|                     | Ort*                                                                                                    |   |
|                     |                                                                                                    |   |
|                     | Land*                                                                                                    |   |
|                     | Valj 🗸                                                                                                    |   |
|                     | Din integritet är viktig för ass. Svegan använder dina<br>uppgörde till att föra ella med information am den<br>begärda tjänsten. Du kan avanmälla dig från denna<br>kommunikation när som helst. För mer information, se vär<br>integritetspolicy. |   |
|                     | skyddas av reCAPTCHA<br>Integritet - Vitkor                                                                                                    |   |
|                     | SKICKA                                                                                                    |   |

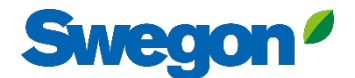

#### 1. Accedere al INSIDE Portal

#### **Swegon INSIDE Portal**

<u>https://inside.swegon.com</u>

#### Welcome to Swegon INSIDE

You can login using your email and password if you already have an account or login with your existing Google or LinkedIn account. Sign up as a new user if you don't have an account.

|                         | Email                                |
|-------------------------|--------------------------------------|
|                         | Password                             |
| Feel good <b>inside</b> | Remember Login Forgot your password? |
|                         | Log in                               |
|                         | OR                                   |
|                         | 🂋 Login as internal provider         |
|                         | Don't have an account?               |
|                         | Sign up here                         |
|                         |                                      |
|                         |                                      |

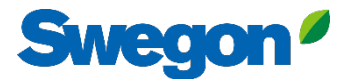

#### 2. Entrare nella sezione "Buildings"

| =          | Home > Organisations > Company Na | ime       |         |                    |                    |                |         |
|------------|-----------------------------------|-----------|---------|--------------------|--------------------|----------------|---------|
|            | ← GO BACK                         |           |         |                    |                    | 🖍 EDIT ORGAN   | ISATION |
| iăi        |                                   |           | Company | / Name             |                    |                |         |
| 0-0<br>0 0 |                                   |           |         |                    |                    |                |         |
|            | Buildings                         |           |         |                    |                    |                | ^       |
| 0          | Search for building name          | Q         |         |                    |                    |                |         |
| [[_])      | Name                              | City      | Country | Number of products | Role               |                |         |
| Û          | Head Office                       | Stockholm | Sweden  | 0                  | Organisation Admin |                |         |
|            |                                   |           |         |                    | Rows per page: 1   | 100 👻 1–1 of 1 | < >     |
|            |                                   |           |         |                    |                    |                |         |
|            | Organisation administrators       |           |         |                    |                    |                | ~       |
|            | App users                         |           |         |                    |                    |                | ~       |
|            |                                   |           |         |                    |                    |                |         |

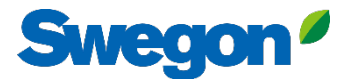

#### 3. Fare clic su "Claim product".

| =       | Home > Buildings > Head Office   |              |          |                                                        |                  |               |                  |         |
|---------|----------------------------------|--------------|----------|--------------------------------------------------------|------------------|---------------|------------------|---------|
|         | ← GO BACK                        |              |          |                                                        |                  |               |                  |         |
|         |                                  |              |          | Head Office                                            |                  |               |                  | - 1     |
| 0-0     |                                  |              |          | Stockholm, Sweden                                      |                  |               |                  |         |
|         |                                  |              |          | Latitude: 59.32576641998<br>Longitude: 18.070390739956 |                  |               |                  |         |
| 0       |                                  |              |          | J.                                                     |                  |               |                  | -       |
| ((-[:]  | Products                         |              |          |                                                        |                  |               |                  | ^       |
| Û       | Search (name, serial number)     | Q            |          |                                                        |                  |               | + CLAIM          | PRODUCT |
|         | Name 个                           | Product type | Building | Serial number                                          | Software version | Active alarm  | Connected        |         |
|         | Sorry, no matching records found |              |          |                                                        |                  |               |                  |         |
|         |                                  |              |          |                                                        |                  | Rows per page | : 100 🚽 0-0 of 0 | < >     |
|         | Building administrators          |              |          |                                                        |                  |               |                  | ~       |
|         |                                  |              |          |                                                        |                  |               |                  |         |
|         |                                  |              |          |                                                        |                  |               |                  |         |
|         |                                  |              |          |                                                        |                  |               |                  |         |
| 0       |                                  |              |          |                                                        |                  |               |                  |         |
| <u></u> |                                  |              |          |                                                        |                  |               |                  |         |
| PA      |                                  |              | _        |                                                        |                  | _             | _                |         |

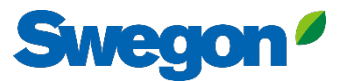

4. Inserire il numero di serie del prodotto e premere "SUBMIT" per confermare. Facendo clic al di fuori della casella di testo, è possibile aggiungere altri numeri di serie nello stesso modo.

| $\equiv$     | Home > Buildings > Head Office                                       |                                                                                                    |
|--------------|----------------------------------------------------------------------|----------------------------------------------------------------------------------------------------|
|              | ← GO BACK                                                            | Head Office<br>Stockholm, Sweden<br>Latitude: 59.32576641998<br>Longitude: 18.070390739956                                                                                                    |
| ·D []_,) []e | Products Search (name, serial number)                                | Claim product(s) × *                                                                                                    |
|              | Name ↑     Product type     B       Sorry, no matching records found | Serial number(s)     Software version     Active alarm     Connected       The serial number can be found on the product's internal website under the 'Communication' tab     Rows per page: 100 + 0-0 of 0 < > |
|              |                                                                      |                                                                                                    |

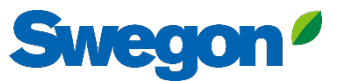

5. Prima di fare clic su Invia, è necessario assegnare un nome ai dispositivi. Quindi premere Invia.

Se il prodotto è già collegato a INSIDE Cloud, è necessario inserire l'indirizzo MAC del prodotto per richiederlo.

| ≡            | Home > Buildings > Head Office   |                                                                                                    |                                         |           |
|--------------|----------------------------------|----------------------------------------------------------------------------------------------------|-----------------------------------------|-----------|
|              | ← GO BACK                        |                                                                                                    |                                         |           |
| # <b>@</b> * |                                  | Head Office                                                                                                    |                                         |           |
| 0-0<br>0 0   |                                  | Stockholm Sweden                                                                                                    |                                         |           |
|              |                                  | Claim product(s) X                                                                                                    |                                         |           |
| 0            |                                  | Once you have activated INSIDE on your INSIDE Ready product, you can<br>claim the product to connect it to your building and start benefiting |                                         |           |
| ((-[:]       | Products                         | from our digital services.                                                                                                    |                                         | ^         |
| Ļ            | Search (name, serial number) Q   | Serial number(s)                                                                                                    | + CLAIN                                 | 4 PRODUCT |
|              | Name 1 Product type Bu           |                                                                                                    | Software version Active alarm Connected |           |
|              | Sorry, no matching records found | The serial number can be found on the product's internal website under the 'Communication' tab                                                |                                         |           |
|              |                                  | Name The following product(s) needs a name to be able to be added to the                                                                      | Rows per page: 100 👻 0-0 of 0           | < >       |
|              |                                  | building.                                                                                                    |                                         |           |
|              | Building administrators          |                                                                                                    |                                         | ľ ľ       |
|              |                                  | 1122112211 GOLD name *                                                                                                    |                                         |           |
|              |                                  | V SUBMIT                                                                                                    |                                         |           |
|              |                                  |                                                                                                    |                                         |           |
| 0            |                                  |                                                                                                    |                                         |           |
| 3            |                                  |                                                                                                    |                                         |           |
| PA           |                                  |                                                                                                    |                                         |           |
|              |                                  |                                                                                                    |                                         |           |

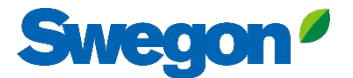

#### 6. Ora i prodotti sono stati configurati con successo.

| ≡        | Home > Buildings > Head Office |              |              |                 |                  |               |                      |
|----------|--------------------------------|--------------|--------------|-----------------|------------------|---------------|----------------------|
| •        | ← GO BACK                      |              |              |                 |                  |               |                      |
| ç⊸0      |                                |              | Head         | l Office        |                  |               |                      |
| 00       |                                |              | Stockho      | Im, Sweden      |                  |               |                      |
|          |                                |              | Longitude: 1 | 18.070390739956 |                  |               |                      |
| 0)       |                                |              |              |                 |                  |               |                      |
| (^-]:    | Products                       |              |              |                 |                  |               |                      |
| Û        | Search (name, serial number)   | Q            |              |                 |                  |               | + CLAIM PRODUCT      |
|          | Name 个                         | Product type | Building     | Serial number   | Software version | Active alarm  | Connected            |
|          | GOLD1                          | GOLD         | Head Office  | 111111111       |                  |               | •                    |
|          | GOLD2                          | GOLD         | Head Office  | 1122112211      |                  |               | •                    |
|          |                                |              |              |                 |                  | Rows per page | : 100 👻 1–2 of 2 < > |
|          | Building administrators        |              |              |                 |                  |               | ~                    |
|          |                                |              |              |                 |                  |               |                      |
|          |                                |              |              |                 |                  |               |                      |
| 0        |                                |              |              |                 |                  |               |                      |
| <b>∋</b> |                                |              |              |                 |                  |               |                      |
| PA       |                                | _            |              |                 |                  | _             |                      |
|          |                                |              |              |                 |                  |               |                      |

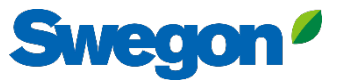

7. Se i prodotti sono scollegati (come mostrato di seguito), è necessario verificare che Swegon INSIDE sia attivato sul prodotto e che abbia un certificato valido (INSIDE Ready).

| name, serial number) Q.<br>Product t | ype Building   | Head O<br>Stockholm, S<br>Latitude: 59.3257<br>Longitude: 18.0703 | ffice<br>Sweden<br>6641998<br>590739956 | in Active alarm | + CLAIM P                      | RODUCT                       |
|--------------------------------------|----------------|-------------------------------------------------------------------|-----------------------------------------|-----------------|--------------------------------|------------------------------|
| name, serial number) Q<br>Product t  | ype Building   | Serial                                                            | i number Software versio                | in Active alarm | + CLAIM P                      | RODUCT                       |
| name, serial number) Q<br>Product ty | ype Building   | Serial                                                            | l number Software versio                | on Active alarm | + CLAIM P                      | RODUCT                       |
| GOLD                                 |                |                                                                   |                                         |                 |                                |                              |
| 0010                                 | Head Office    | 11111                                                             | 1111                                    |                 | •                              |                              |
| GOLD                                 | Head Office    | 11221                                                             | 12211                                   |                 | •                              |                              |
|                                      |                |                                                                   |                                         | Rows per pag    | ige: 100 <del>↓</del> 1–2 of 2 | < >                          |
| administrators                       |                |                                                                   |                                         |                 |                                | ~                            |
|                                      |                |                                                                   |                                         |                 |                                |                              |
|                                      |                |                                                                   |                                         |                 |                                |                              |
|                                      | administrators | administrators                                                    | administrators                          | administrators  | administrators                 | Rows per page: 10 + 1-2 of 2 |

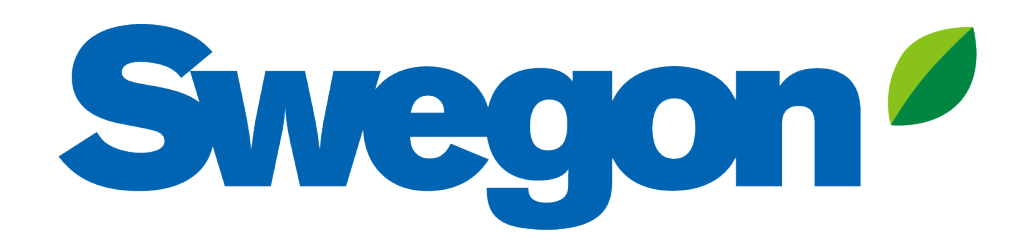

Se il vostro prodotto non ha un certificato valido: Ecco come rendere il vostro prodotto INSIDE Ready (Retrofit)

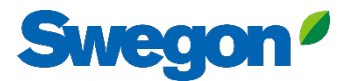

#### Assicurarsi di avere SW 2.42 o successivo Retrofit

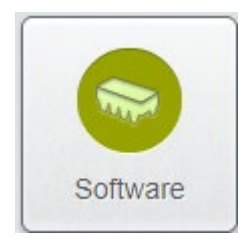

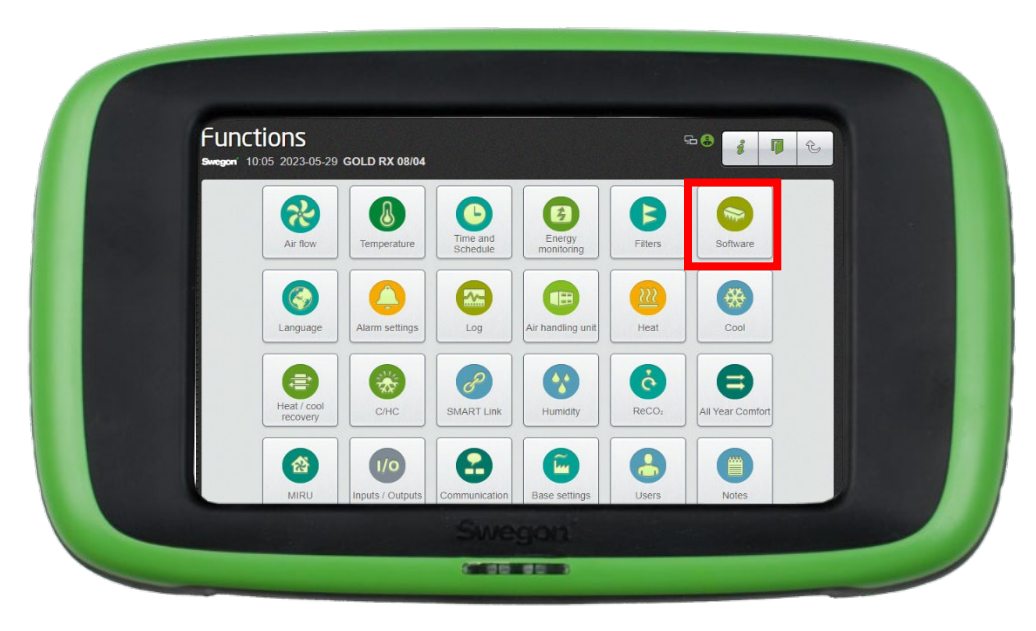

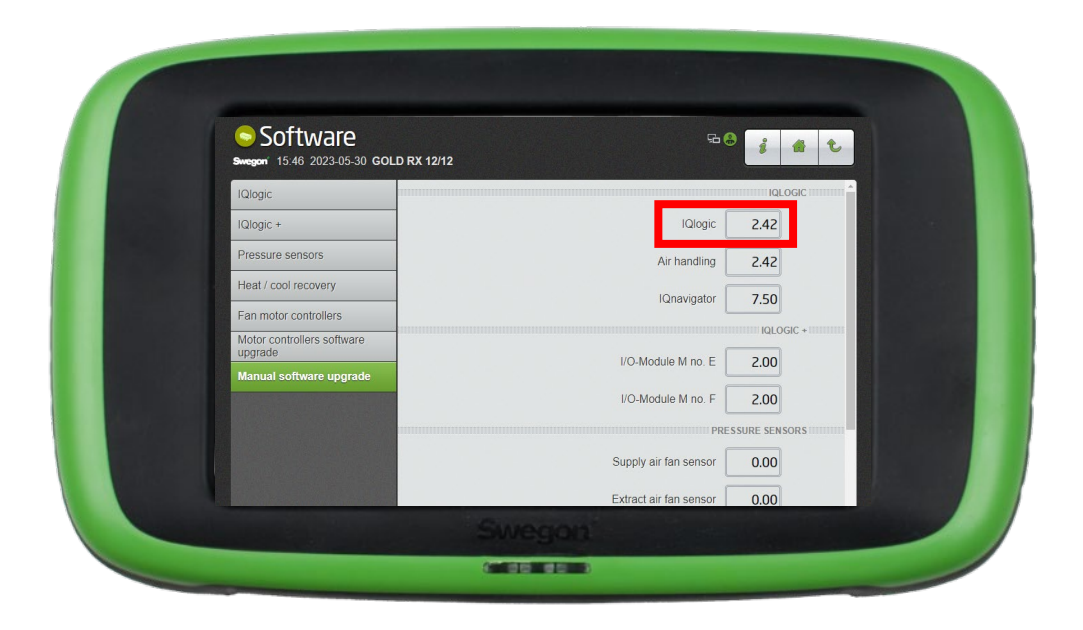

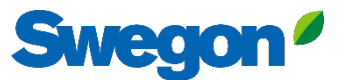

### Attivare Swegon INSIDE su HMI/Web Retrofit

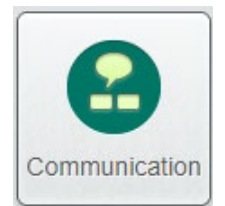

Vai a "Comunicazione".

Verificare che i seguenti campi siano compilati correttamente:

- Indirizzo IP, maschera di sottorete, gateway predefinito, DNS primario
- Numero di serie del prodotto

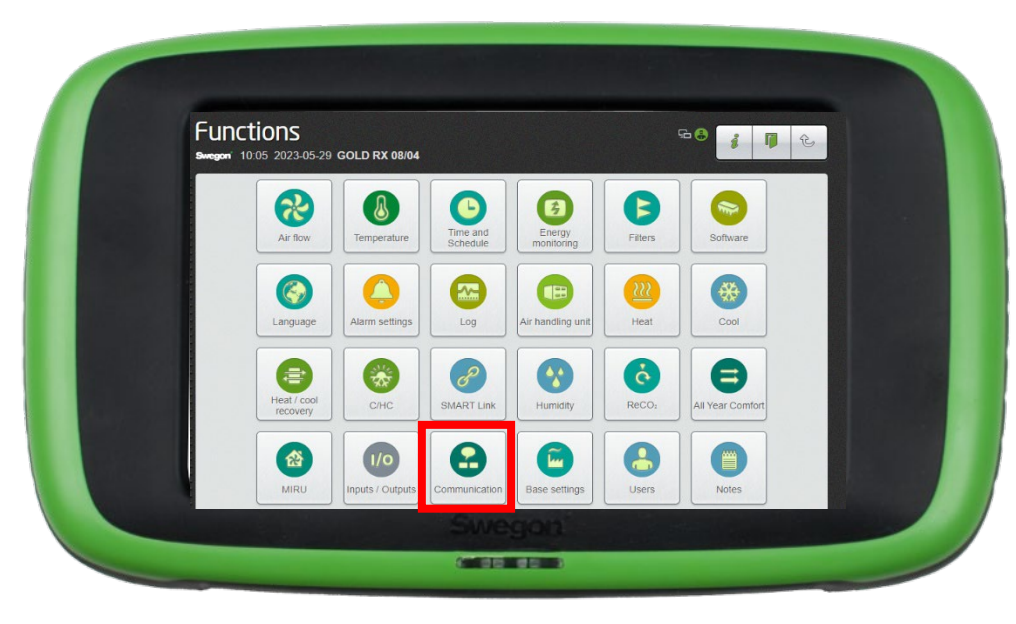

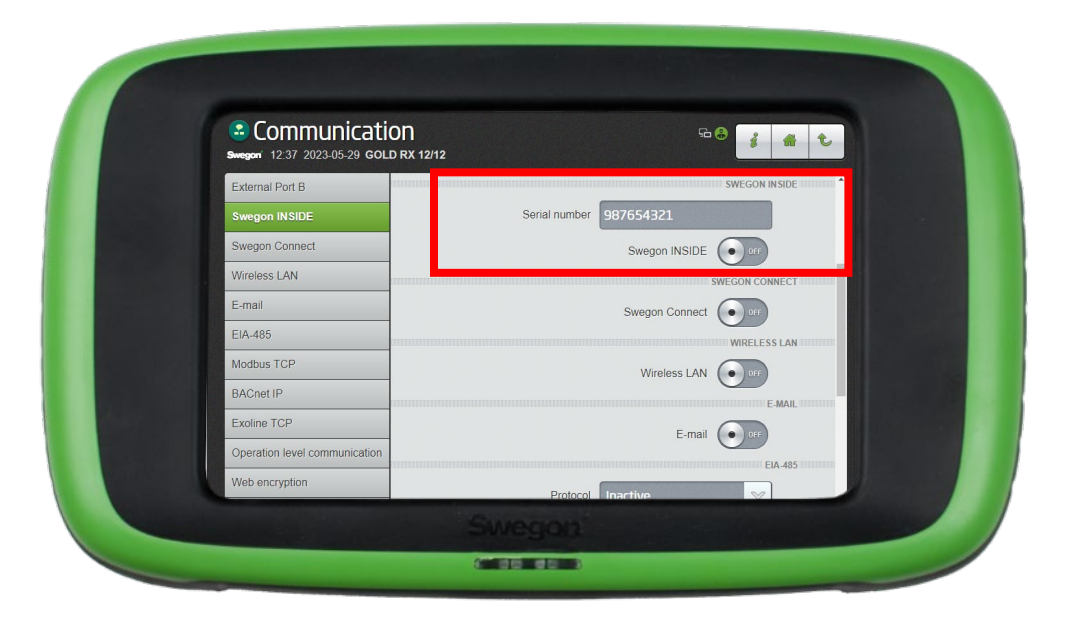

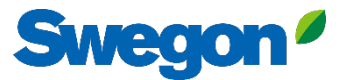

#### 1. Accedere al proprio edificio e fare clic sul prodotto che si desidera rendere INSIDE Ready.

| =          | Home > Buildings > Head Office |              |             |                                                        |                  |              |                        |
|------------|--------------------------------|--------------|-------------|--------------------------------------------------------|------------------|--------------|------------------------|
|            | ← GO BACK                      |              |             |                                                        |                  |              |                        |
| :01        |                                |              |             | Head Office                                            |                  |              |                        |
| 0-0<br>0 0 |                                |              | 9           | Stockholm, Sweden                                      |                  |              |                        |
|            |                                |              |             | Latitude: 59.32576641998<br>Longitude: 18.070390739956 |                  |              |                        |
| 0          |                                |              |             | 5                                                      |                  |              |                        |
| (^-[:]     | Products                       |              |             |                                                        |                  |              | ^                      |
| Ĺ          | Search (name, serial number)   | Q            |             |                                                        |                  |              | + CLAIM PRODUCT        |
|            | Name 🛧                         | Product type | Building    | Serial number                                          | Software version | Active alarm | Connected              |
| (          | GOLD1                          | GOLD         | Head Office | 11111111                                               |                  |              | •                      |
|            | GOLD2                          | GOLD         | Head Office | 1122112211                                             |                  |              | •                      |
|            |                                |              |             |                                                        |                  | Rows per pa  | ge: 100 👻 1–2 of 2 < > |
|            | Building administrators        |              |             |                                                        |                  |              |                        |
|            |                                |              |             |                                                        |                  |              |                        |
|            |                                |              |             |                                                        |                  |              |                        |
|            |                                |              |             |                                                        |                  |              |                        |
|            |                                |              |             |                                                        |                  |              |                        |
| PA         |                                |              |             |                                                        |                  |              |                        |
|            |                                |              |             |                                                        |                  |              |                        |

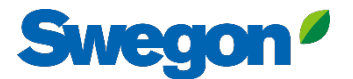

#### 2. Premere il pulsante "MAKE INSIDE READY".

| =     | Home > Buildings > Head Office > Product: GOLD1 |
|-------|-------------------------------------------------|
|       | ← GO BACK + MAKE INSIDE READY Y EDIT NAME       |
|       | GOLD1                                           |
| 0-0   | Not connected  Software version: -              |
|       | Serial number: 111111111                        |
| 0)    | Reports                                         |
| (^-:: | Active alarms                                   |
| Û     |                                                 |
|       |                                                 |
|       |                                                 |
| PA    |                                                 |
|       |                                                 |

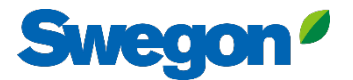

#### 3. Inserire l'indirizzo MAC del prodotto e premere "Submit".

|            | Home & Organizations & Company Name & Building Hand Office +    | Products GOLD1                                                                                                    |              |                     |           |
|------------|-----------------------------------------------------------------|----------------------------------------------------------------------------------------------------|--------------|---------------------|-----------|
| ≡          | Home > Organisations > Company Name > building: Head Office > 1 | Floduct: GOEDT                                                                                                    |              |                     |           |
|            | ← GO BACK                                                       |                                                                                                    |              | + MAKE INSIDE READY | EDIT NAME |
| iði        |                                                                 | GOLD1                                                                                                    |              |                     |           |
| 0-0<br>0 0 |                                                                 | Not connected                                                                                                    |              |                     |           |
|            |                                                                 | Software version: -<br>Serial number: 111111111                                                                                      |              |                     |           |
| 6          |                                                                 |                                                                                                    |              |                     |           |
| 0          | Reports                                                         |                                                                                                    |              |                     | ~         |
| <u></u>    | Active alarms                                                   |                                                                                                    | _            |                     | ~         |
|            |                                                                 | Make INSIDE Ready                                                                                                    | ×            |                     |           |
| Û          |                                                                 |                                                                                                    | _            |                     |           |
|            |                                                                 | Making your product INSIDE Ready is the first step to benefit from<br>Swegon's digital services, INSIDE Ready means that the product | n<br>bas the |                     |           |
|            |                                                                 | capability to securely connect and deliver data to the Swegon IN:                                                                    | SIDE         |                     |           |
|            |                                                                 | Cloud. Read more and see the requirements nere                                                                                       |              |                     |           |
|            |                                                                 | MAC address *                                                                                                    |              |                     |           |
|            |                                                                 | V SUBMIT                                                                                                    |              |                     |           |
|            |                                                                 |                                                                                                    | _            |                     |           |
|            |                                                                 |                                                                                                    |              |                     |           |
|            |                                                                 |                                                                                                    |              |                     |           |
|            |                                                                 |                                                                                                    |              |                     |           |
|            |                                                                 |                                                                                                    |              |                     |           |
|            |                                                                 |                                                                                                    |              |                     |           |
| Ð          |                                                                 |                                                                                                    |              |                     |           |
| PA         |                                                                 |                                                                                                    |              |                     |           |
| -          |                                                                 |                                                                                                    |              |                     |           |
|            |                                                                 |                                                                                                    |              |                     |           |

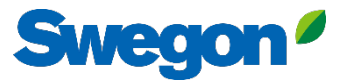

# 3. Copiare l'ID e il codice di attivazione e incollarli nell'apposito campo di testo dell'HMI del prodotto e premere "Activate".

|         | Home > Organisations > Company Name > Building: Head Office > Product: GOLD1                                                                                                    |                                                                                                    |
|---------|----------------------------------------------------------------------------------------------------|----------------------------------------------------------------------------------------------------|
| :2:<br> | COBACK                                                                                                    | KE INSIDE READY   EDIT NAME  COmmunication  Second Second Se |
| Do      | Reports                                                                                                    | Swegon INSIDE Serial number 96                                                                                                    |
| (;-;:   | Active alarms                                                                                                    | Wireless LAN Connection to INSIDE                                                                                                    |
| ¢       | Product serial number: 111111111         ID: 31000201         Activation code: 920324716208672         Product type: GOLD Installation         Validity period: 2024-08-13 to 2024-08-19 | E-mail       Certificate status       Certificate not found         E/A485       Modbus TCP         BACnet IP       Certificate ID         Exaline TCP       Operation level communication         Web encryption       Activate                                                                                                    |
|         |                                                                                                    | Per le unità GOLD, i campi di testo si trovano sotto la voce<br>"Comunicazione".                                                                                                    |

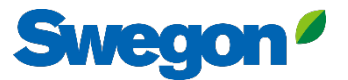

#### 4. Quando i prodotti sono collegati e condividono i dati con INSIDE Cloud, i punti si illuminano di verde.

| =          | Home > Buildings > Head Office                |              |             |                    |                  |              |                      |      |  |  |  |  |  |  |
|------------|-----------------------------------------------|--------------|-------------|--------------------|------------------|--------------|----------------------|------|--|--|--|--|--|--|
|            | ← GO BACK                                     |              |             |                    |                  |              |                      | - 8  |  |  |  |  |  |  |
| ф.<br>0-0  |                                               |              | Hec         | ld Office          |                  |              |                      | - 8  |  |  |  |  |  |  |
| 00         | Stockholm, Sweden<br>Latitude: 59.32576641998 |              |             |                    |                  |              |                      |      |  |  |  |  |  |  |
|            |                                               |              | Longituc    | le:18.070390739956 |                  |              |                      | - 14 |  |  |  |  |  |  |
|            | Products                                      |              |             |                    |                  |              |                      |      |  |  |  |  |  |  |
| (^-<br>[]- |                                               |              |             |                    |                  |              |                      |      |  |  |  |  |  |  |
| Ů          | Search (name, serial number)                  | Q            |             |                    |                  |              | + CLAIM PRODU        | JCT  |  |  |  |  |  |  |
|            | Name 🛧                                        | Product type | Building    | Serial number      | Software version | Active alarm | Connected            | - 8  |  |  |  |  |  |  |
|            | GOLD1                                         | GOLD         | Head Office | 111111111          |                  | 1            |                      |      |  |  |  |  |  |  |
|            | GOLD2                                         | GOLD         | Head Office | 1122112211         |                  |              | $\cdot )$            |      |  |  |  |  |  |  |
|            |                                               |              |             |                    |                  | Rows per pa  | ge: 100 🚽 1-2 of 2 🔍 | >    |  |  |  |  |  |  |
|            | Building administrators                       |              |             |                    |                  |              |                      | ~    |  |  |  |  |  |  |
|            |                                               |              |             |                    |                  |              |                      | - 1  |  |  |  |  |  |  |
|            |                                               |              |             |                    |                  |              |                      | - 1  |  |  |  |  |  |  |
| 0          |                                               |              |             |                    |                  |              |                      |      |  |  |  |  |  |  |
| €          |                                               |              |             |                    |                  |              |                      |      |  |  |  |  |  |  |
| PA         |                                               | _            |             |                    |                  |              |                      |      |  |  |  |  |  |  |

### **INSIDE Portal**

INSIDE Portal è la piattaforma per tutti i prodotti Swegon connessi e l'hub per i servizi digitali di Swegon.

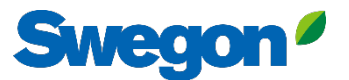

### **INSIDE Portal**

#### - L'hub per tutti i prodotti Swegon collegati.

Il portale INSIDE vi offre l'opportunità di:

- Monitoraggio dei parametri chiave
  - Stato del flusso d'aria, perdite di carico, temperature, ecc.
  - Allarmi attivi
- Creare ed esportare rapporti sull'energia
- Ottenere informazioni generali sulle prestazioni dell'UTA
- Attivate facilmente i servizi aggiuntivi che possono aumentare l'efficienza del vostro sistema.
- Invitare gli utenti del portale a condividere gli approfondimenti e delegare il livello di accesso

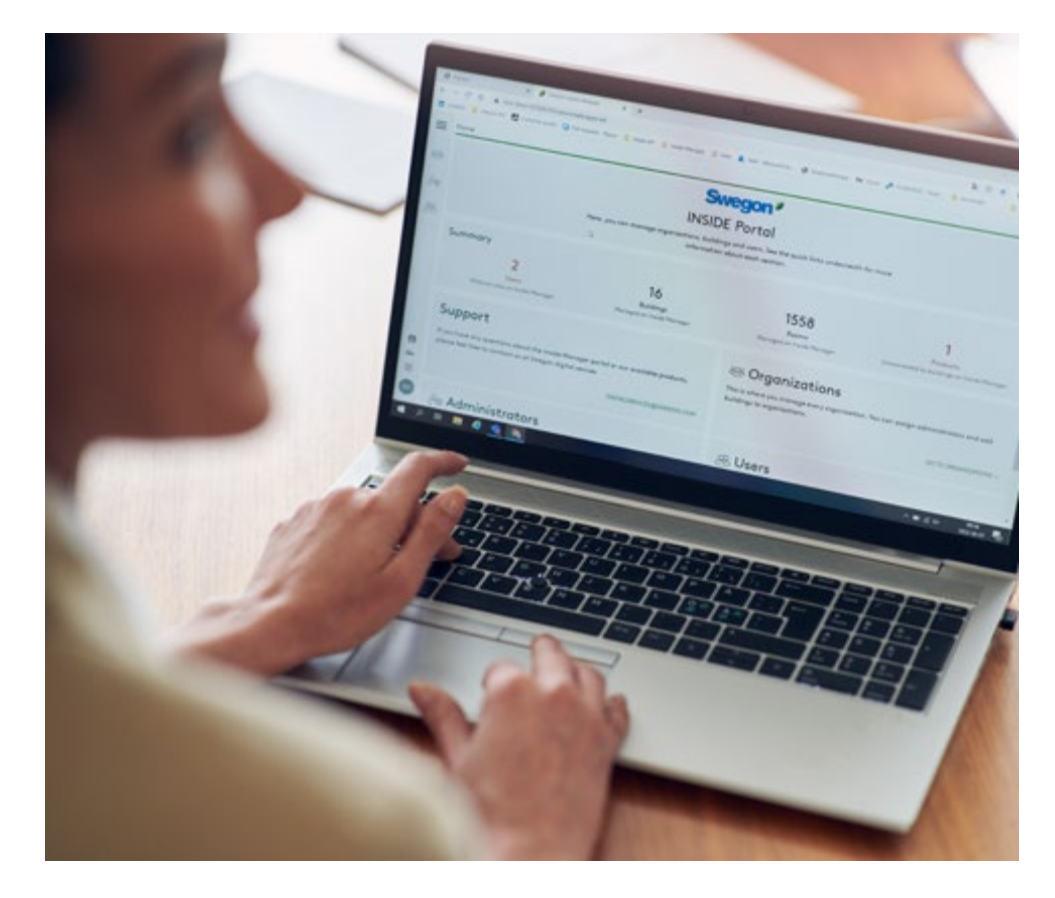

Il INSIDE Portal è gratuito

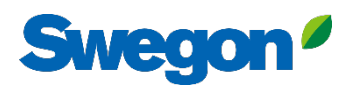

### Portale INSIDE - Notifiche di allarme via e-mail

Ricevere notifiche di allarme via e-mail dai dispositivi

#### connessi

|     | Home                     | > Alarm subscriptions  |                      |                    |               |                  |                          |                |                                                             |
|-----|--------------------------|------------------------|----------------------|--------------------|---------------|------------------|--------------------------|----------------|-------------------------------------------------------------|
| = • | Мус                      | alarm subscriptions (  | D                    |                    |               |                  |                          |                |                                                             |
|     | Search for any keyword Q |                        |                      |                    |               |                  |                          |                | DELETE SELECTED     POINT SELECTED + ADD ALARM SUBSCRIPTION |
|     |                          | Product name           | Notify at (severity) | Building name      | City <b>T</b> | Country <b>T</b> | Product type             | Organisation   |                                                             |
| 0)  |                          | Kv Målet 1, Umeå       | AB                   | Swegon Umeå        | Umeå          | Sweden           | SuperWISE                | Swegon         |                                                             |
|     |                          | Åbyhøj GOLD            | АВ                   | Swegon Åbyhøj      | Åbyhøj        | Denmark          | GOLD                     | Swegon Denmark |                                                             |
|     |                          | Zeta Sky Hi R7 (R32)   | A                    | Swegon Cantarana   | Cantarana     | Italy            | BlueBox Chiller/Heatpump | Swegon         |                                                             |
| Û   |                          | Titan Sky Hi R0 HP     | A                    | Swegon Cantarana   | Cantarana     | Italy            | BlueBox Chiller/Heatpump | Swegon         |                                                             |
|     |                          | GEYSER Sky R0 (R290)   | A                    | Swegon Cantarana   | Cantarana     | Italy            | BlueBox Chiller/Heatpump | Swegon         |                                                             |
|     |                          | Epsilon Sky Hi         | A                    | Swegon Cantarana   | Cantarana     | Italy            | BlueBox Epsilon SKY      | Swegon         |                                                             |
|     |                          | Boställsvägen 1 Örebro | А в 🚺                | Swegon Örebro      | Örebro        | Sweden           | SuperWISE                | Swegon         |                                                             |
|     |                          | SWEGON BUREAU          | A B 🚺                | Swegon France Lyon | Lyon          | France           | SuperWISE                | Swegon         |                                                             |
|     |                          | Zeta Rev               | A                    | Swegon Cantarana   | Cantarana     | Italy            | BlueBox Chiller/Heatpump | Swegon         |                                                             |
|     |                          | TA/FA 73               | А в 🕕                | Swegon Kvänum      | Kvänum        | Sweden           | GOLD                     | Swegon         |                                                             |
|     |                          | OPEN SPACE             | A                    | Swegon Cantarana   | Cantarana     | Italy            | GOLD                     | Swegon         |                                                             |

© →

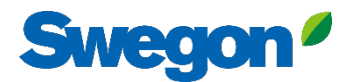

### **Portale INSIDE - Notifiche di allarme via e-mail** Scegliete quali avvisi desiderate ricevere via e-mail

| =     | Home                                           | > Alarm subscriptions  |                 |                        |                        |                    |               |                  |                |                |   |                                        |
|-------|------------------------------------------------|------------------------|-----------------|------------------------|------------------------|--------------------|---------------|------------------|----------------|----------------|---|----------------------------------------|
| .0.   | My alarm subscriptions Add alarm subscriptions |                        |                 |                        |                        |                    |               |                  |                | ×              |   |                                        |
| 0-0   | Sec                                            | ch for any keyword Q   |                 |                        |                        |                    |               |                  |                |                |   | EDIT SELECTED + ADD ALARM SUBSCRIPTION |
|       |                                                | Product name           | Notify at (seve | Product name           | Notify at (severity) 🕖 | Building name 🏾 🝸  | City <b>T</b> | Country <b>T</b> | Product type T | Organisation   | Î |                                        |
| De    |                                                | Zeta Sky Hi R7 (R32)   |                 | Boställsvägen 1 Örebro | A _ B _ I _            | Swegon Örebro      | Örebro        | Sweden           | SuperWISE      | Swegon         |   |                                        |
| ((-[] |                                                | GEYSER Sky R0 (R290)   |                 | SWEGON BUREAU          | A 🗌 B 🗌 🚺 🗌            | Swegon France Lyon | Lyon          | France           | SuperWISE      | Swegon         |   |                                        |
| Ļ     |                                                | Epsilon Sky Hi         |                 | TA/FA 73               | 🗛 🗆 🖪 🔲 🔲              | Swegon Kvänum      | Kvänum        | Sweden           | GOLD           | Swegon         |   |                                        |
|       |                                                | Zeta Rev<br>OPEN SPACE |                 | Åbyhøj GOLD            | A 🗆 B 🗆 🔳 🗆            | Swegon Åbyhøj      | Åbyhøj        | Denmark          | GOLD           | Swegon Denmark |   |                                        |
|       |                                                |                        |                 | Kv Målet 1, Umeå       | A 🗆 B 🗆 🚺 🗆            | Swegon Umeå        | Umeå          | Sweden           | SuperWISE      | Swegon         |   |                                        |
|       |                                                |                        |                 | TA 12                  | A 🗆 B 🗆 🔳 🗆            | Swegon Gothenburg  | Gothenburg    | Sweden           | GOLD           | Swegon         |   |                                        |
|       |                                                |                        |                 | GOLD 2005646491        | A 🛛 B 🗌 🚺              | Swegon Sundsvall   | Sundsvall     | Sweden           | GOLD           | Swegon         |   |                                        |
|       |                                                |                        |                 | Swegon - Brøndby       | A 🗆 B 🗆 🚺 🗆            | Swegon Brøndby     | Brøndby       | Denmark          | SuperWISE      | Swegon Denmark |   |                                        |
|       |                                                |                        |                 | Swegon Malmö           | A 🗆 B 🗆 🚺 🗆            | Swegon Malmö       | Malmö         | Sweden           | SuperWISE      | Swegon         |   |                                        |
|       |                                                |                        |                 | Swegon Goteborg        | A 🗆 B 🗌 🚺 🗆            | Swegon Gothenburg  | Gothenburg    | Sweden           | SuperWISE      | Swegon         |   |                                        |
|       |                                                |                        |                 | LB03 Luleà             | A 🗆 B 🗌 🔲 🗆            | Swegon Luleå       | Luleà         | Sweden           | GOLD           | Swegon         |   |                                        |
|       |                                                |                        |                 | GOLD Umeå              | A 🛛 B 🗌 🔲              | Swegon Umeå        | Umeå          | Sweden           | GOLD           | Swegon         |   |                                        |
|       |                                                |                        |                 | Norrköning kontor      |                        | Sweaan Norrkönina  | Norrköping    | Sweden           | SuperWISE      | Swedon         | Ŧ |                                        |
| PA    |                                                |                        |                 |                        |                        |                    |               |                  |                |                |   |                                        |

### Portale INSIDE: Panoramica dei dispositivi

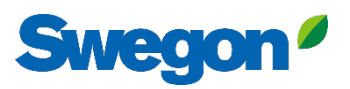

#### connessi

PH

| =             | Home <b>&gt; buildings</b> |                    |         |                    |              |                                        |
|---------------|----------------------------|--------------------|---------|--------------------|--------------|----------------------------------------|
|               | Buildings                  |                    |         |                    |              | Panoramica completa di                 |
| ~             | Search for building name   | Q                  |         |                    |              | tutti ali adifici della vestra         |
| ر<br>م        | Name 🛧                     | City               | Country | Number of products | Organization | organizzazione                         |
|               | Swegon Borås               | Borås              | Sweden  | 1                  | Swegon       | Name dell'adificio                     |
| 8             | Swegon Cantarana           | Cantarana          | Italy   | 3                  | Swegon       | <ul> <li>Nome dell'edificio</li> </ul> |
|               | Swegon France Lyon         | Lyon               | France  | 1                  | Swegon       | Numero di prodotti                     |
|               | Swegon Gembloux            | Gembloux           | Belgium | 1                  |              | • Numero ai prodotti                   |
|               | Swegon Gothenburg          | Gothenburg         | Sweden  | 1                  | Swegon       | organizationinariin                    |
|               | Swegon Kvänum              | Kvänum             | Sweden  | 3                  | Swegon       | OrganizationAdmin                      |
|               | Swegon Kvänum Testcenter   | Kvänum             | Sweden  | 2                  | Swegon       | OrganizationAdmin                      |
|               | Swegon Luleå               | Luleå              | Sweden  | 1                  | Swegon       | OrganizationAdmin                      |
|               | Swegon Malmö               | Malmö              | Sweden  | 1                  | Swegon       | OrganizationAdmin                      |
|               | Swegon Norrköping          | Norrköping         | Sweden  | 1                  | Swegon       | OrganizationAdmin                      |
|               | Swegon Örebro              | Örebro             | Sweden  | 1                  | Swegon       | OrganizationAdmin                      |
|               | Swegon Stockholm           | Stockholm Sweden 1 |         | 1                  | Swegon       | OrganizationAdmin                      |
|               | Swegon Tomelilla           | Tomelilla          | Sweden  | 1                  | Swegon       | OrganizationAdmin                      |
| <b>□</b><br>→ | Swegon Umeå                | Umeå               | Sweden  | 1                  | Swegon       | OrganizationAdmin                      |
|               |                            |                    |         |                    |              |                                        |

Rows per page: 100 👻 1–14 of 14 🧹

### Portale INSIDE: Panoramica dei dispositivi

#### connessi

| Home > buildings > Swegon Kvänum |                   |               |                                                                                       |                                                                                                    |                     |          |      |  |  |  |  |  |  |
|----------------------------------|-------------------|---------------|---------------------------------------------------------------------------------------|----------------------------------------------------------------------------------------------------|---------------------|----------|------|--|--|--|--|--|--|
| ← GO BACK                        |                   |               | Swegon Kvänum<br>Kvänum, Sweden<br>Latitude: 58.2980300699508<br>Longitude: 13.189557 | <ul> <li>Panoramica completa dei<br/>prodotti Swegon in ogni<br/>edificio</li> <li>Posizione</li> <li>Versione software</li> </ul> |                     |          |      |  |  |  |  |  |  |
| Products                         |                   |               |                                                                                       | <ul> <li>Versione soft</li> <li>Allarmi attivi</li> <li>Stato della co</li> </ul>                                                  | onnessione          |          | ^    |  |  |  |  |  |  |
| Search (name, serial number)     | Q<br>Product type | Building      | Serial number                                                                         | Software version                                                                                                    | Active alarm        | Connec   | cted |  |  |  |  |  |  |
| Kvänum Tellus, Casa              | GOLD              | Swegon Kvänum | G00403364                                                                             | 2.42                                                                                                    |                     | •        |      |  |  |  |  |  |  |
| Swegon Kvänum                    | WISE              | Swegon Kvänum | 6V5M1U5CIUTPHT38WDXD                                                                  | 1.160.1                                                                                                    |                     | •        |      |  |  |  |  |  |  |
| TA/FA 37                         | GOLD              | Swegon Kvänum | G320716                                                                               | 2.42                                                                                                    |                     | •        |      |  |  |  |  |  |  |
|                                  |                   |               |                                                                                       |                                                                                                    | Rows per page: 10 👻 | 1–3 of 3 | < >  |  |  |  |  |  |  |
| Rooms                            |                   |               |                                                                                       |                                                                                                    |                     |          | ~    |  |  |  |  |  |  |
| Building administrators          |                   |               |                                                                                       |                                                                                                    |                     |          | ~    |  |  |  |  |  |  |
|                                  |                   |               |                                                                                       |                                                                                                    |                     |          |      |  |  |  |  |  |  |

Swegon<sup>4</sup>

# **Portale INSIDE:** Monitoraggio delle prestazioni

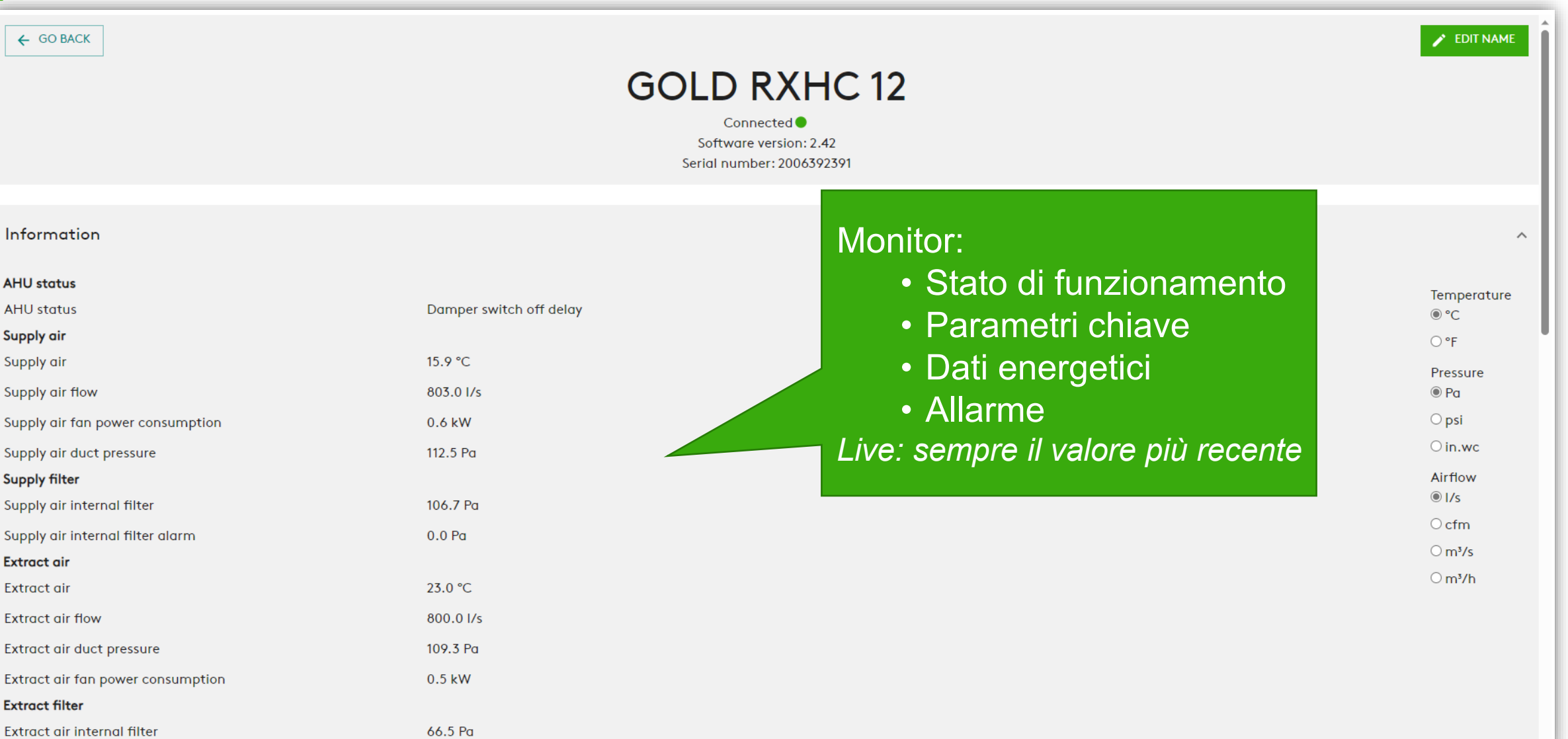

Sweak

### **Portale INSIDE:** Monitoraggio delle prestazioni

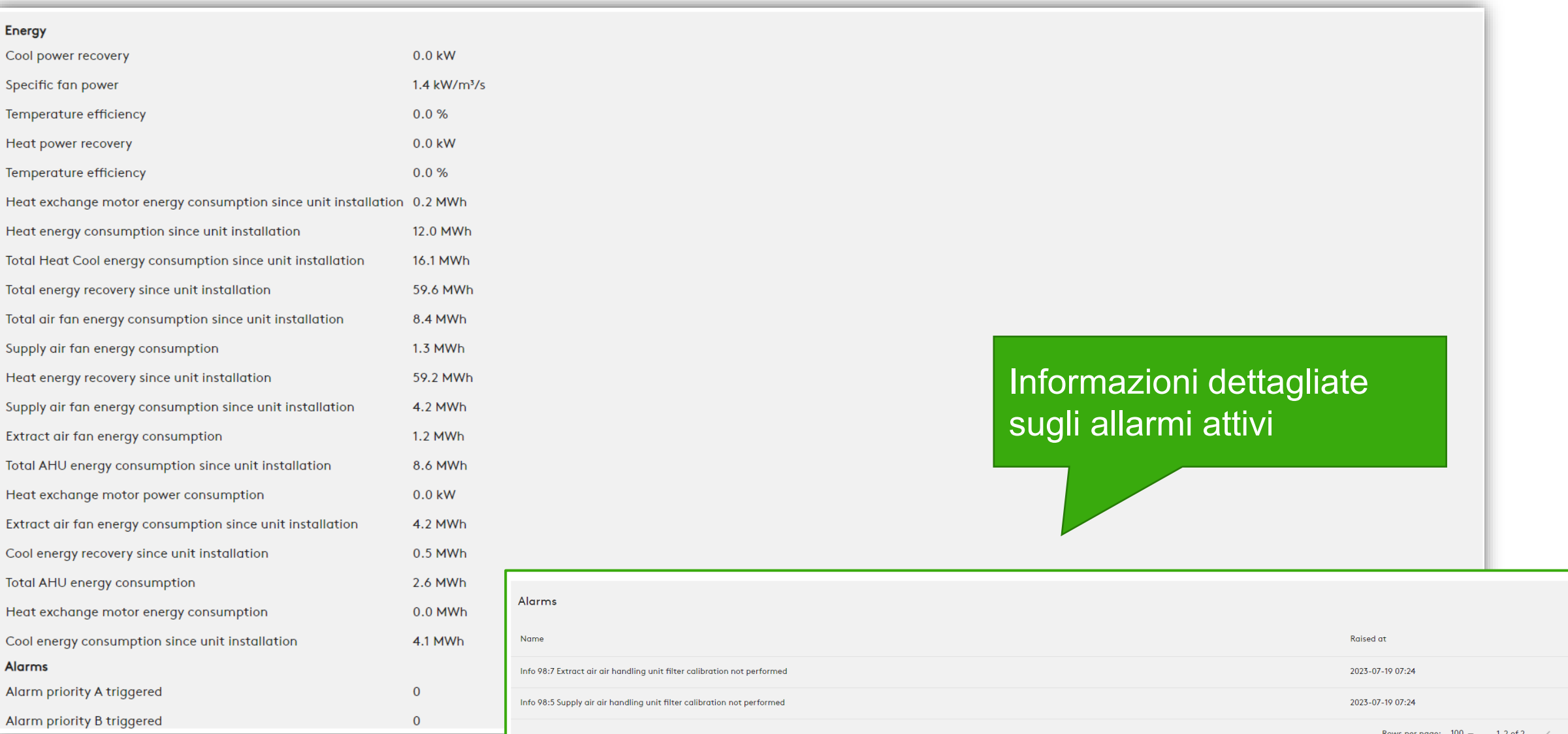

### Portale INSIDE: Rapporti sull'energia

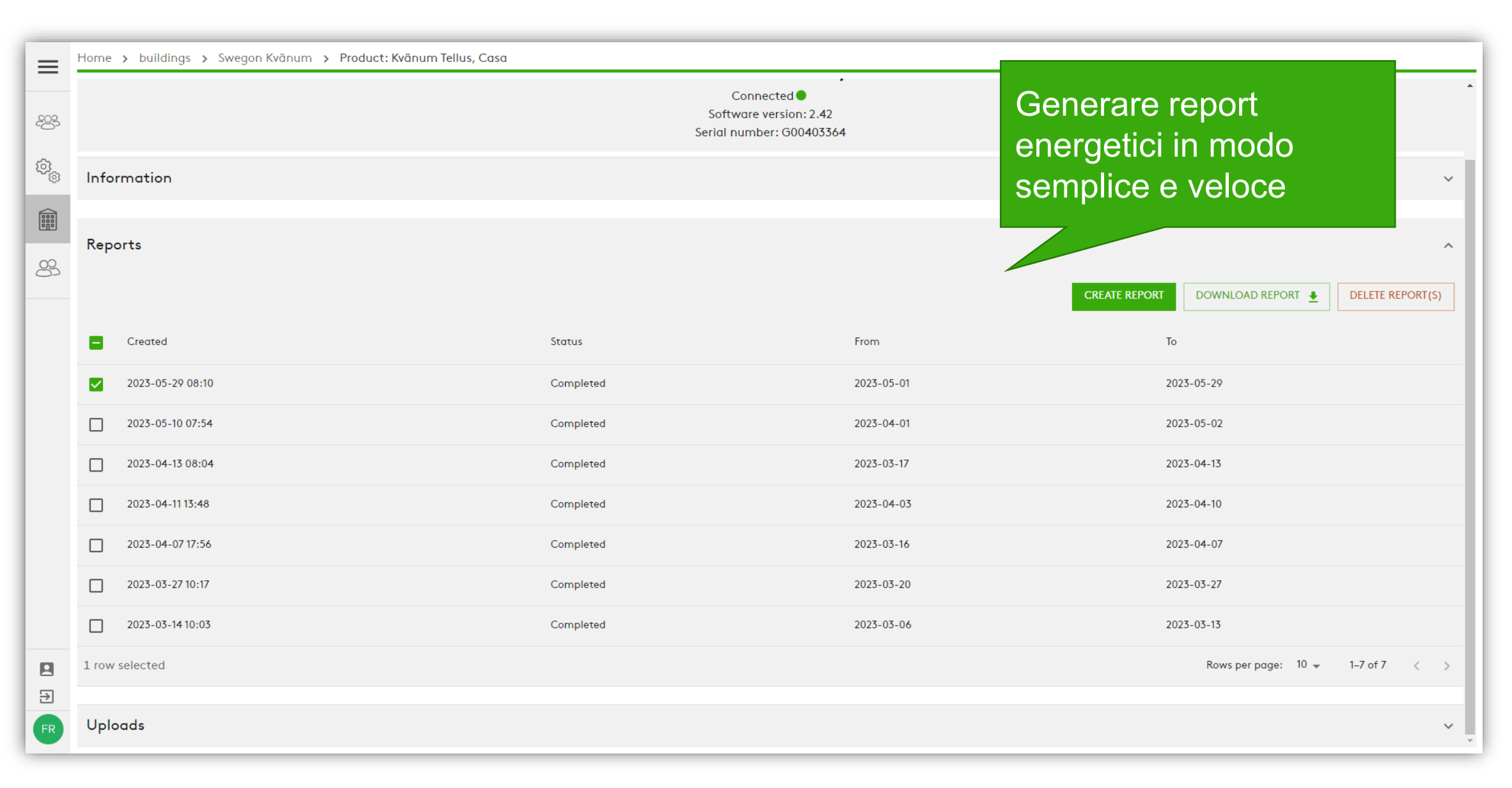

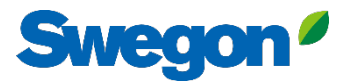

### **Resoconto sull'energia** Analisi delle prestazioni

Generare il resoconto sull'energia con l'intervallo di tempo e il livello di dettaglio desiderati.

| Day       OI       O2       O3       O4       O5       O6       O7       O8       O9       I0       I1       I2       I3       I4       I5       I6       I7       I8       I9       20       21       22       23       24       25       26       27       28         ENERGY CONSUMPTION       1       2       2       4       0       1       1       1       1       1       1       1       1       1       1       1       1       1       1       1       1       1       1       1       1       1       1       1       1       1       1       1       1       1       1       1       1       1       1       1       1       1       1       1       1       1       1       1       1       1       1       1       1       1       1       1       1       1       1       1       1       1       1       1       1       1       1       1       1       1       1       1       1       1       1       1       1       1       1       1       1       1       1       1       1                                                                                                    | energy report<br>Kvänum Tellus, Casa |    |    |    |    |    |    |    | AHU Serial number<br>Software version<br>Organization<br>Building<br>Interval<br>Issued<br>Time zone |    |    |    |    |    |    |    |    |    |    |    | G0040336-<br>2.4<br>Swegor<br>Swegon Kvänum<br>2023-05-01 - 2023-05-20<br>2023-05-29 08:10:4<br>Europe/Stockholn |    |    |    |    |    |    |    |    |              |
|----------------------------------------------------------------------------------------------------|--------------------------------------|----|----|----|----|----|----|----|----------------------------------------------------------------------------------------------------|----|----|----|----|----|----|----|----|----|----|----|----------------------------------------------------------------------------------------------------|----|----|----|----|----|----|----|----|--------------|
| Day       01       02       03       04       05       06       07       08       09       10       11       12       13       14       15       16       17       18       19       20       21       22       23       24       25       26       27       28         ENERGY CONSUMPTION       1       2       2       2       1       1       2       2       4       2       2       1       4       2       2       1       4       2       2       2       2       2       65         Extract air       1       2       2       1       1       2       3       1       4       2       2       4       4       3       3       2       2       4       5       6       6       1       1       1       2       3       1       4       1       4       3       3       2       2       1       4       3       3       2       4       1       1       1       1       1       1       1       1       1       1       1       1       1       1       1       1       1       1       1 <t< th=""><th></th><th></th><th></th><th></th><th></th><th></th><th></th><th></th><th></th><th></th><th></th><th></th><th></th><th></th><th></th><th></th><th></th><th></th><th></th><th></th><th></th><th></th><th></th><th></th><th></th><th></th><th></th><th></th><th></th><th>Total<br/>kWh</th></t<>                                      |                                      |    |    |    |    |    |    |    |                                                                                                    |    |    |    |    |    |    |    |    |    |    |    |                                                                                                    |    |    |    |    |    |    |    |    | Total<br>kWh |
| ENERGY CONSUMPTION         Supply oir       1       2       2       2       2       1       1       3       1       4       2       2       3       1       4       2       2       3       1       4       2       2       3       1       4       2       2       4       3       3       2       2       65         Extract air       1       2       2       1       1       2       3       1       4       2       2       4       3       3       2       2       4       5       56       56       56       56       5       5       5       5       5       5       5       5       5       5       5       5       5       5       5       5       5       5       5       5       5       5       5       5       5       5       5       5       5       5       5       5       5       5       5       5       5       5       5       5       5       5       5       5       5       5       5       5       5       5       5       5       5       5       5       5 <t< th=""><th>Day</th><th>01</th><th>02</th><th>03</th><th>04</th><th>05</th><th>06</th><th>07</th><th>80</th><th>09</th><th>10</th><th>11</th><th>12</th><th>13</th><th>14</th><th>15</th><th>16</th><th>17</th><th>18</th><th>19</th><th>20</th><th>21</th><th>22</th><th>23</th><th>24</th><th>25</th><th>26</th><th>27</th><th>28</th><th></th></t<> | Day                                  | 01 | 02 | 03 | 04 | 05 | 06 | 07 | 80                                                                                                   | 09 | 10 | 11 | 12 | 13 | 14 | 15 | 16 | 17 | 18 | 19 | 20                                                                                                    | 21 | 22 | 23 | 24 | 25 | 26 | 27 | 28 |              |
| Supply air       1       2       2       2       2       1       1       3       1       4       2       2       4       3       3       1       4       2       2       4       3       3       1       4       2       2       4       3       1       4       2       2       4       3       1       4       2       2       4       3       3       2       2       2       3       3       2       2       1       4       1       1       1       1       1       1       1       1       1       1       1       1       1       1       1       1       1       1       1       1       1       1       1       1       1       1       1       1       1       1       1       1       1       1       1       1       1       1       1       1       1       1       1       1       1       1       1       1       1       1       1       1       1       1       1       1       1       1       1       1       1       1       1       1       1       1       1                                                                                                    | ENERGY CONSUMPTIO                    | N  |    |    |    |    |    |    |                                                                                                    |    |    |    |    |    |    |    |    |    |    |    |                                                                                                    |    |    |    |    |    |    |    |    |              |
| Extract air       1       2       2       1       1       2       1       1       2       3       2       2       3       2       2       1       4       3       3       2       4       3       3       2       4       3       3       2       4       3       3       2       4       3       3       2       4       3       3       2       4       3       3       2       4       3       3       2       4       3       3       2       4       -       3       1       58         Heat exchange motor       0       -       -       0       1       2       -       1       2       -       -       -       -       -       -       0       0       0       -       0       0       0       -       -       0       1       -       -       -       3       3       2       1       1       1       1       1       1       1       1       1       1       1       1       1       1       1       1       1       1       1       1       1       1 <th1< th="">       1       1</th1<>                                                                                                    | Supply air                           | 1  | 2  | 2  | 2  | 2  | 2  | 1  | 1                                                                                                    | 3  | 1  | 4  | 2  | 2  | 4  | 2  | 4  | 2  | 3  | 1  | 4                                                                                                    | 2  | 2  | 4  | 3  | 3  | 2  | 2  | 2  | 65           |
| Heat exchange motor       0       -       -       -       1       -       -       -       -       2       -       1       0       -       -       0       1       -       -       -       1       0       -       0       1       -       -       1       -       6       6       1       1       1       0       -       0       0       -       -       0       0       -       -       0       0       -       -       0       0       -       -       0       0       -       -       0       0       -       -       0       0       -       -       0       0       2       8       9       12       0       1       1       1       0       0       1       1       0       1       1       1       0       0       1       1       1       0       0       1       1       1       1       1       1       1       1       1       1       1       1       1       1       1       1       1       1       1       1       1       1       1       1       1       1       1       1                                                                                                    | Extract air                          | 1  | 2  | 2  | 2  | 1  | 1  | 2  | 1                                                                                                    | 1  | 2  | 3  | 2  | 2  | 3  | 3  | 2  | 3  | 2  | 2  | 1                                                                                                    | 4  | 3  | 3  | 2  | 4  | -  | 3  | 1  | 58           |
| Heating       -       -       -       1       2       -       -       -       -       -       0       0       -       0       0       -       -       0       0       -       -       0       0       -       -       0       0       -       -       0       0       -       -       0       0       -       -       0       0       -       -       0       0       1       1       0       1       1       1       1       1       1       12       6       14       12       6       4       4       -       0       0       2       8       9       12       -       4       -       105         ENERGY RECOVERY       Heating       24       41       31       24       18       9       20       12       8       3       3       2       10       7       15       31       15       14       3       3       -       6       6       5       5       3       343                                                                                                    | Heat exchange motor                  | 0  | -  | -  | -  | -  | 1  | -  | -                                                                                                    | -  | -  | -  | -  | -  | 2  | -  | -  | 1  | 0  | -  | -                                                                                                    | 0  | 1  | -  | -  | -  | -  | 1  | -  | 6            |
| Cooling       -       -       -       -       6       6       14       12       6       4       4       -       0       0       2       8       9       12       6       10       2       -       4       -       105         ENERGY RECOVERY         Heating       24       41       31       24       18       9       20       12       8       3       3       2       10       7       15       31       15       14       3       3       -       6       6       5       5       3       343                                                                                                    | Heating                              | -  | -  | -  | -  | 1  | 2  | -  | -                                                                                                    | -  | -  | -  | -  | -  | -  | -  | -  | 0  | 0  | -  | -                                                                                                    | 0  | 0  | -  | -  | -  | -  | -  | -  | 3            |
| ENERGY RECOVERY<br>Heating 24 41 31 24 18 9 20 12 8 3 3 2 10 10 7 15 31 15 15 14 3 3 - 6 6 5 5 3 343                                                                                                    | Cooling                              | -  | -  | -  | -  | -  | -  | -  | -                                                                                                    | 6  | 6  | 14 | 12 | 6  | 4  | 4  | -  | 0  | 0  | 2  | 8                                                                                                    | 9  | 12 | 6  | 10 | 2  | -  | 4  | -  | 105          |
| Heating 24 41 31 24 18 9 20 12 8 3 3 2 10 10 7 15 31 15 15 14 3 3 - 6 6 5 5 3 343                                                                                                    | ENERGY RECOVERY                      |    |    |    |    |    |    |    |                                                                                                    |    |    |    |    |    |    |    |    |    |    |    |                                                                                                    |    |    |    |    |    |    |    |    |              |
|                                                                                                    | Heating                              | 24 | 41 | 31 | 24 | 18 | 9  | 20 | 12                                                                                                   | 8  | 3  | 3  | 2  | 10 | 10 | 7  | 15 | 31 | 15 | 15 | 14                                                                                                    | 3  | 3  | -  | 6  | 6  | 5  | 5  | 3  | 343          |

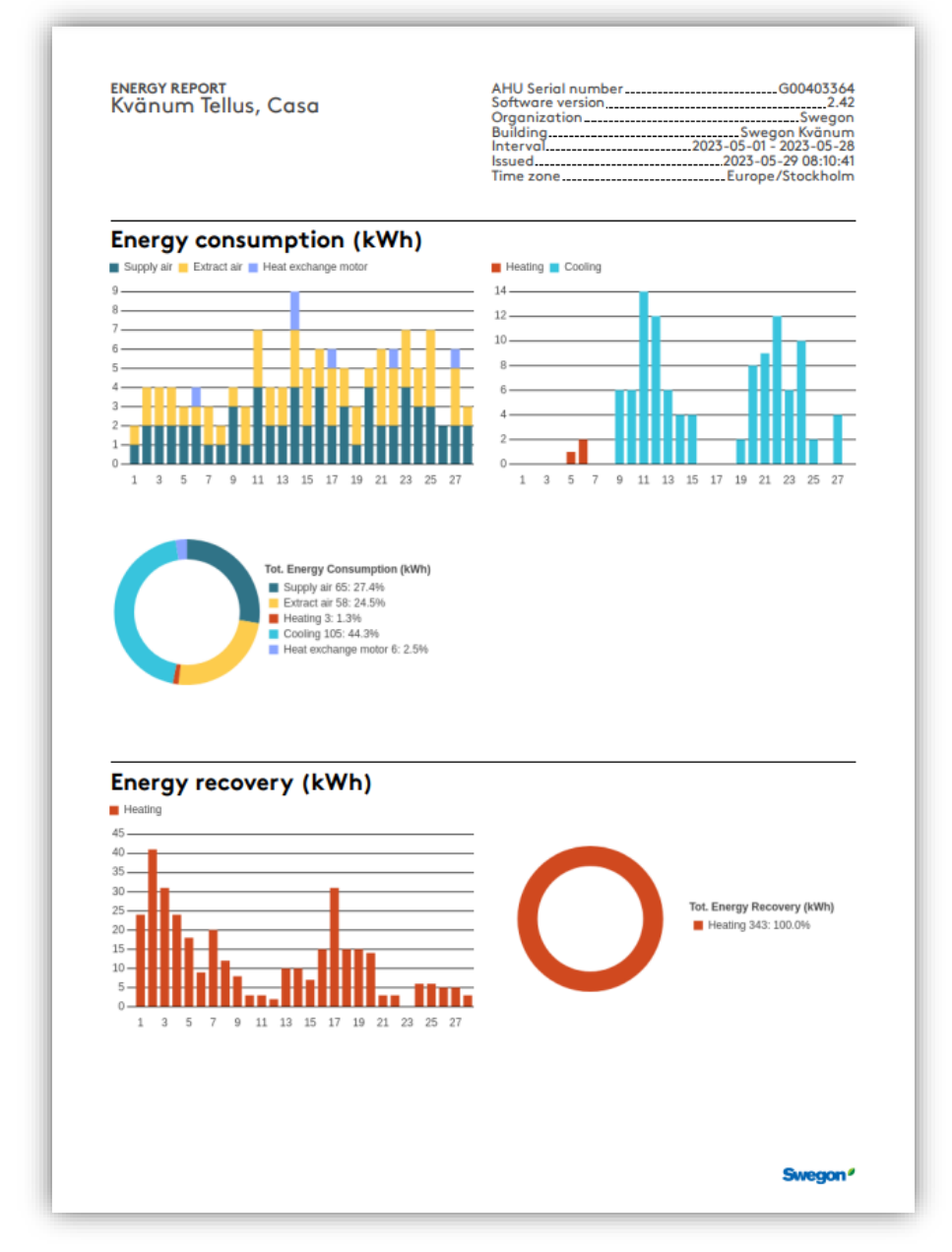

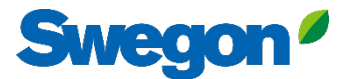

### Portale INSIDE: Accesso

Link al portale INSIDE: https://inside.swegon.com/

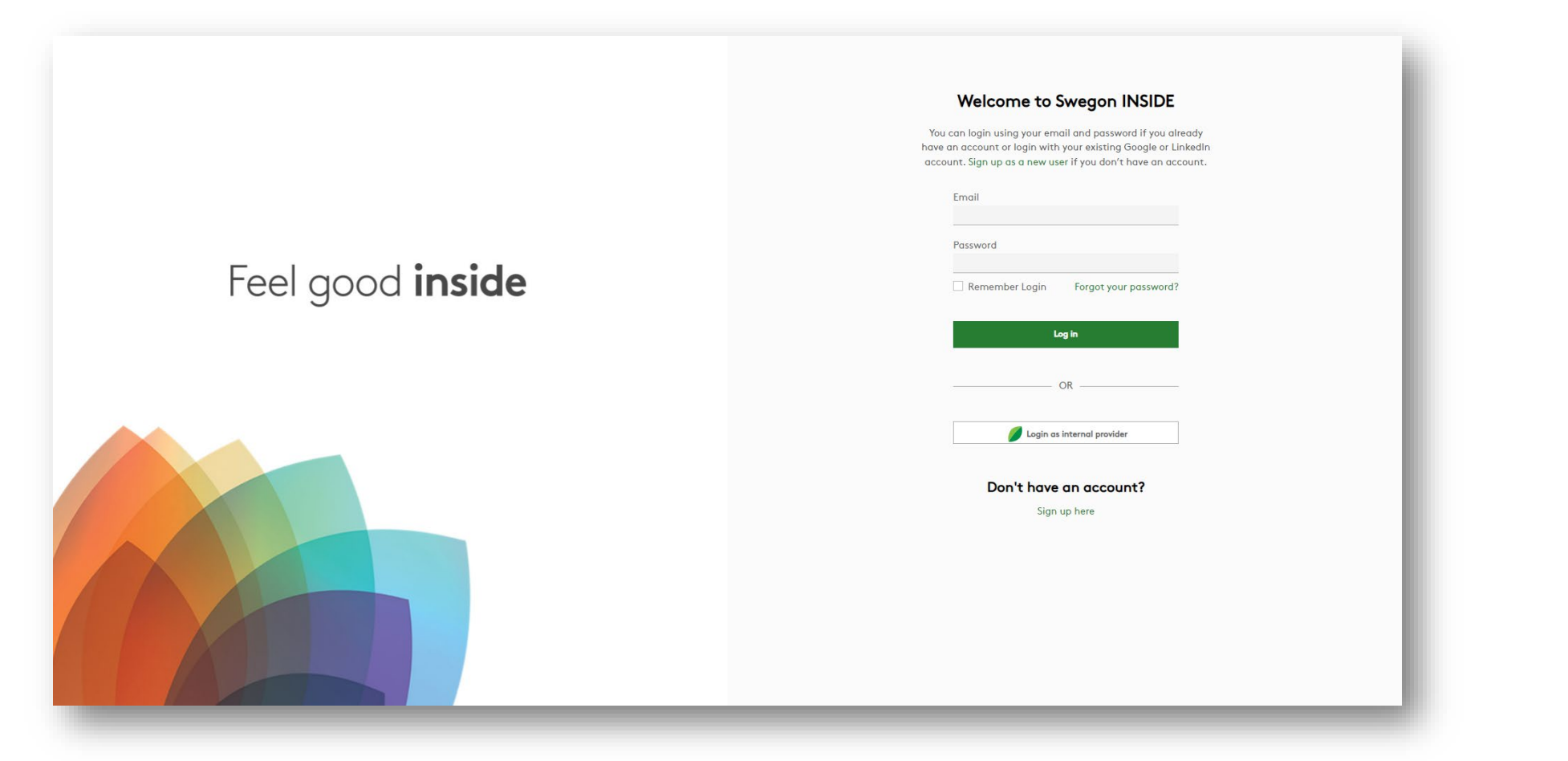

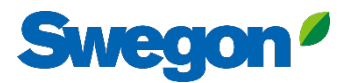

### Diversi modi per monitorare l'unità GOLD

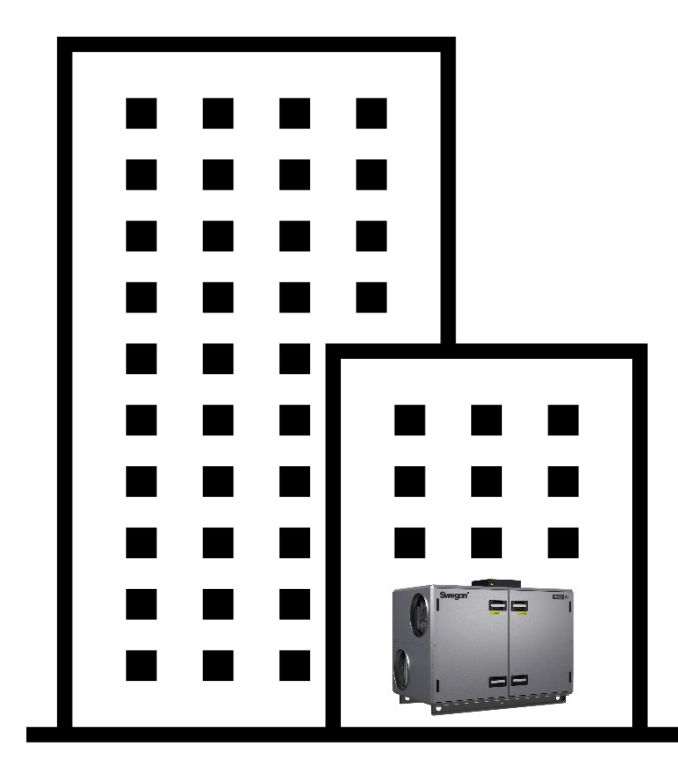

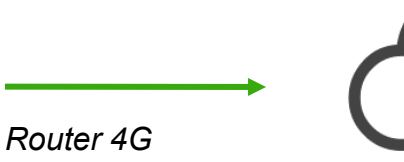

Connessione Ethernet

| ( |  |
|---|--|
|   |  |

**INSIDE** Cloud

#### Swegon INSIDE

- Portale (gratuito)
- Servizi premium aggiuntivi

| Router Swegon Connect |  |
|-----------------------|--|

#### **Swegon Connect**

- Accesso al sito web interno di GOLD

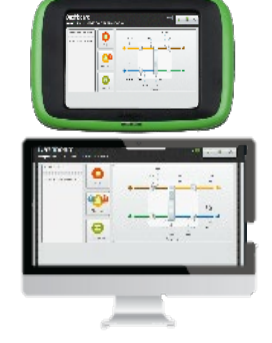

#### Presso l'unità - HMI

- Accesso diretto al sito web interno di GOLD tramite punto di accesso WiFi

### Servizi digitali

C

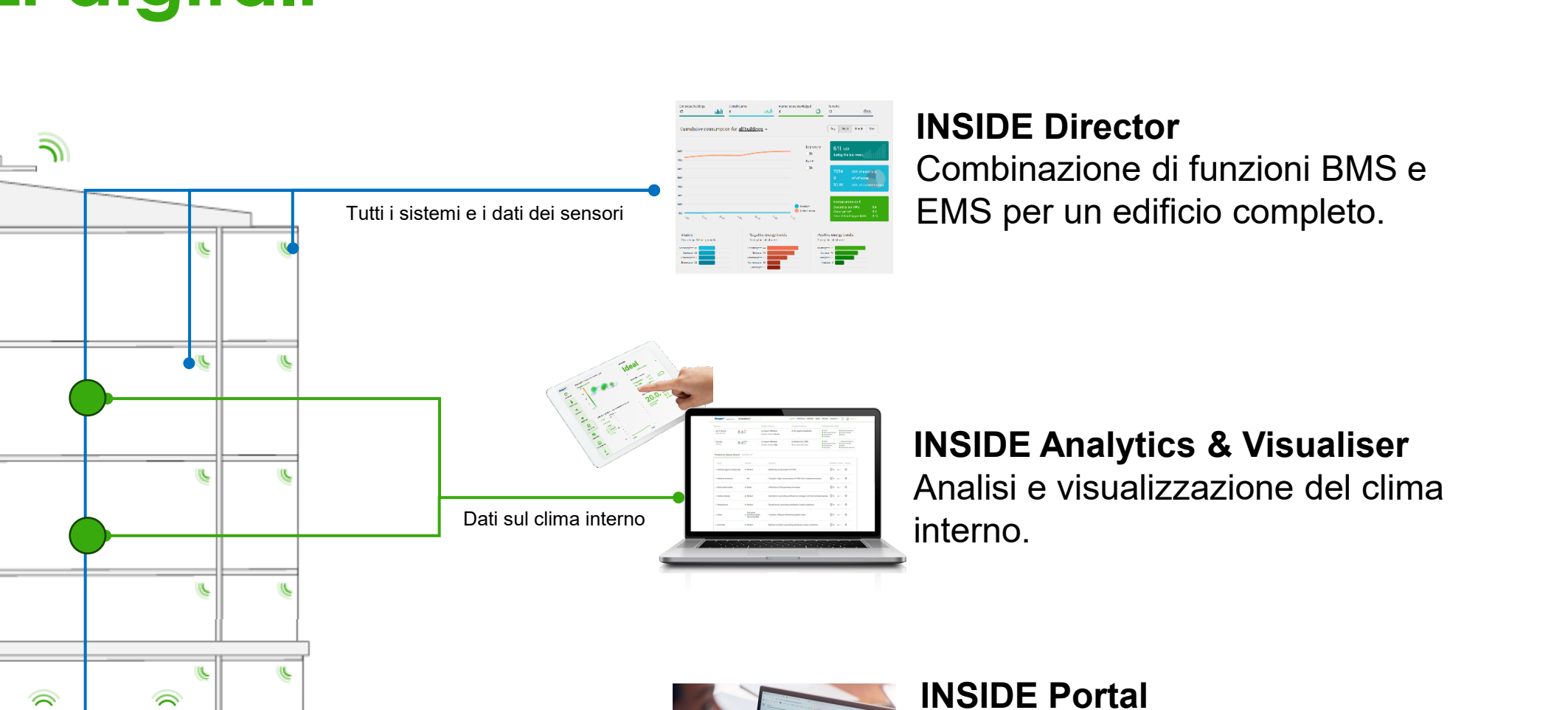

Dati sulle prestazioni del dispositivo

Monitoraggio remoto dei parametri chiave dell'UTA, degli allarmi attivi e del consumo energetico.

Swego

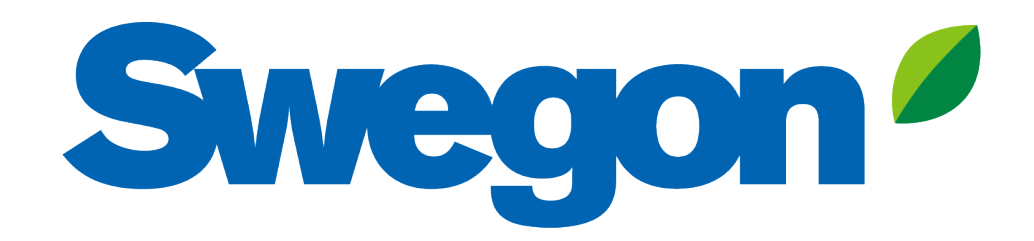

### Feel good **inside**

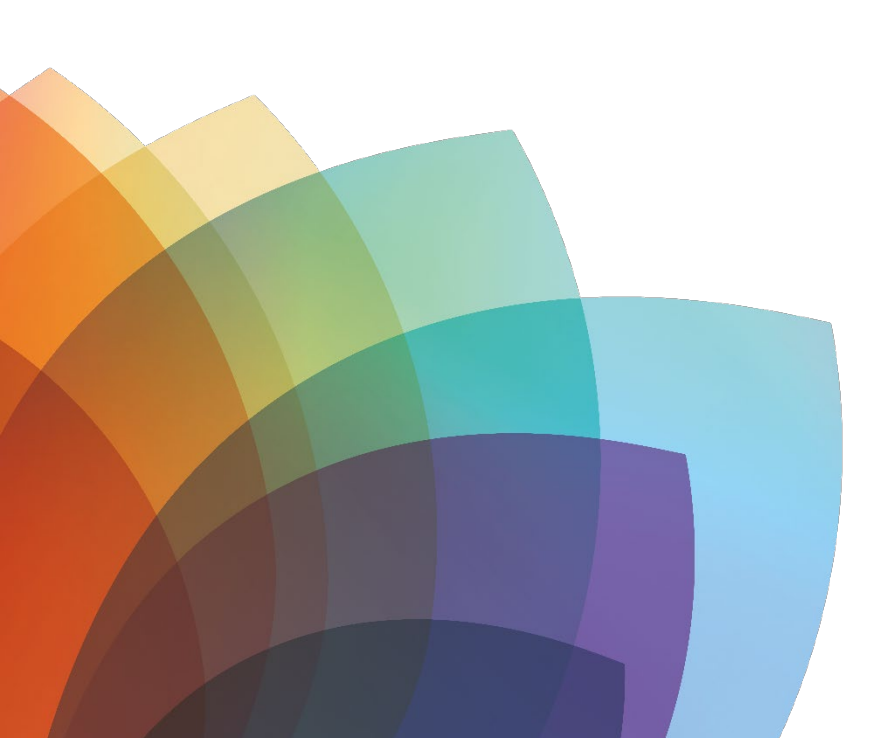